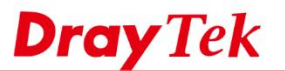

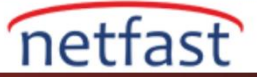

# Hotspot Kullanıcısını Harici RADIUS Sunucusuyla Doğrulayın

Bu belge, kullanıcıların harici Authentication Server'deki kullanıcı profilleri ile oturum açmasına izin vermek için harici bir Radius server ile bir hotspot portalının nasıl kullanılacağını gösterir.

1. Sunucuyu ayarlamak için Applications >> RADIUS/TACACS+ seçeneğine gidin.

- External RADIUS sekmesinin Enable durumunu kontrol et.
- Server IP Address'i gir.
- Gerekirse servis portunu belirt.
- Shared Secret'i gir.
- Yapılandırmayı kaydetmek için OK'a tıkla.

Applications >> RADIUS/TACACS+

| External INADIOS                                                                                                    | ternal RADIUS                                                                          | External TACACS                                                   | +                                                                       |
|----------------------------------------------------------------------------------------------------|----------------------------------------------------------------------------------------|-------------------------------------------------------------------|-------------------------------------------------------------------------|
| 🗹 Enable                                                                                                    |                                                                                        |                                                                   |                                                                         |
| a Server IP Addre                                                                                                    | a Server IP Address/Hostname                                                           |                                                                   | 3 Advanced                                                              |
| <b>b</b> Destination Port                                                                                                    |                                                                                        | 1812                                                              |                                                                         |
| <sup>c</sup> Shared Secret                                                                                                   |                                                                                        | ••••                                                              |                                                                         |
| Confirm Shared                                                                                                    | Confirm Shared Secret                                                                  |                                                                   | racters                                                                 |
| Enable Account                                                                                                    | ing                                                                                    |                                                                   |                                                                         |
| Accounting Port                                                                                                    |                                                                                        | 1813                                                              |                                                                         |
| Disconnect Mess                                                                                                    | sage Port                                                                              | 3799                                                              |                                                                         |
| Update Interval                                                                                                    |                                                                                        | 10                                                                | Min(s)(10~1440)                                                         |
| RADIUS Server St                                                                                                    | atus Log                                                                               |                                                                   |                                                                         |
| <u>Refresh</u>   <u>Cle</u>                                                                                                  | ear                                                                                    |                                                                   |                                                                         |
|                                                                                                    |                                                                                        |                                                                   |                                                                         |
| 1 1                                                                                                    |                                                                                        |                                                                   |                                                                         |
|                                                                                                    |                                                                                        |                                                                   |                                                                         |
| Note:                                                                                                    |                                                                                        |                                                                   |                                                                         |
| Note:<br>If your radius server do<br>PPP General Setup, and                                                                  | es not support M<br>select 'PAP Only'                                                  | S-CHAP / MS-CHA<br>for 'Dial-In PPP A                             | Pv2, please go to VPN and Remot<br>uthentication'.                      |
| Note:<br>If your radius server do<br><u>PPP General Setup</u> , and                                                          | es not support M<br>select 'PAP Only'<br>d                                             | S-CHAP / MS-CHA<br>for 'Dial-In PPP A                             | Pv2, please go to VPN and Remote uthentication'.                        |
| Note:<br>If your radius server do<br><u>PPP General Setup</u> , and                                                          | es not support M<br>select 'PAP Only'<br>d<br>OK                                       | 5-CHAP / MS-CHA<br>for 'Dial-In PPP A<br>Clear                    | Pv2, please go to VPN and Remo<br>uthentication'.<br>Cancel             |
| Note:<br>If your radius server do<br><u>PPP General Setup</u> , and                                                          | es not support M:<br>select 'PAP Only'<br>d<br>OK                                      | 5-CHAP / MS-CHA<br>for 'Dial-In PPP A<br>Clear                    | Pv2, please go to VPN and Remo<br>uthentication'.<br>Cancel             |
| Note:<br>If your radius server do<br><u>PPP General Setup</u> , and<br>değişiklikleri uygulam                                | es not support M<br>select 'PAP Only'<br>d<br>OK<br>ak için yenider                    | 5-CHAP / MS-CHA<br>for 'Dial-In PPP A<br>Clear                    | Pv2, please go to VPN and Remon<br>uthentication'.<br>Cancel<br>erekir. |
| Note:<br>If your radius server do<br><u>PPP General Setup</u> , and<br>değişiklikleri uygulam<br>System Maintenance >        | es not support M<br>select 'PAP Only'<br>d<br>OK<br>ak için yenider<br>> Reboot System | 5-CHAP / MS-CHA<br>for 'Dial-In PPP A<br>Clear<br>başlatılması ge | Pv2, please go to VPN and Remon<br>uthentication'.<br>Cancel<br>erekir. |
| Note:<br>If your radius server do<br><u>PPP General Setup</u> , and<br>değişiklikleri uygulam<br><u>System Maintenance</u> > | es not support M<br>select 'PAP Only'<br>d<br>OK<br>ak için yeniden<br>> Reboot System | 5-CHAP / MS-CHA<br>for 'Dial-In PPP A<br>Clear<br>başlatılması ge | Pv2, please go to VPN and Remon<br>uthentication'.<br>Cancel<br>erekir. |

3. Hotspot Web Portal >> Profile Setup'a gidin, profili düzenlemek için uygun bir indexe tıklayın.

ОΚ

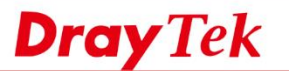

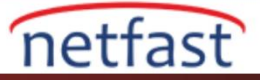

### Hotspot Web Portal >> Profile Setup

#### Hotspot Web Portal Profile:

| Index     | Enable | Comments | Login Mode    | Applied Interface |         |
|-----------|--------|----------|---------------|-------------------|---------|
| <u>1.</u> |        |          | Click-through | None              | Preview |
| <u>2.</u> |        |          | Click-through | None              | Preview |
| <u>3.</u> |        |          | Click-through | None              | Preview |
| <u>4.</u> |        |          | Click-through | None              | Preview |

#### Note:

1. The router must connect to the Internet before webpage redirection will work.

- 2. If the LAN clients are using another DNS server on LAN, please make sure the DNS query for domain name "portal.draytek.com" will be resolved by the router.
  - OK
- 4. Profili aşağıdaki gibi ayarlayın:
  - "Enable this profile" kontrol et.
  - Comment yaz
  - Portal method için Various Hotspot Login seçin
  - Login Methods'da Login with RADIUS'u sec.
  - Gerekirse Radius ayrıntılarını yapılandırın.

| Hotspot Web Portal >> Profile              | Setup                                                                                                    |
|--------------------------------------------|----------------------------------------------------------------------------------------------------|
|                                            | 2 3 4 5                                                                                                    |
| a ⊗ Enable this profile<br>b Comments: FAQ | Agri una Lugin rage Serup vinitensi Setting inche Oprions                                                                                |
| Portal Server                              |                                                                                                    |
| c Portal Method                            | <ul> <li>Skip Login, landing page only</li> <li>Click through</li> <li>Various Hotspot Login</li> <li>External Portal Server</li> </ul>  |
| Captive Portal URL                         | https://  portal.draytek.com                                                                                                    |
| Login Methods                              |                                                                                                    |
| Choose Login Method                        | Login with Facebook     Note: When Login with Facebook is selected, the protocol of the Captive Portal URL will be changed to     HTTPS. |
|                                            | Login with Google     Receive PIN via SMS                                                                                                |
|                                            | Login with RADIUS                                                                                                    |
| Radius Server                              |                                                                                                    |
| Authentication Method                      | External RADIUS Server                                                                                                    |
| RADIUS MAC Authentication                  | Enable                                                                                                    |
| MAC Address Format                         | aa:bb:cc:dd:ee:ff •                                                                                                    |
|                                            | Save and Next Cancel                                                                                                    |

5. Save and Next'e tıklayın. Giriş portalı sayfasını özelleştirmek, Whitelist ve Land sayfalarını ayarlamak için adımları izleyin. Ardından Finish'e tıklayın.

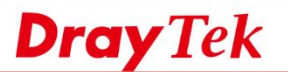

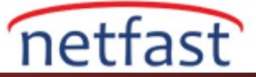

## Hotspot Web Portal >> ProfileSetup

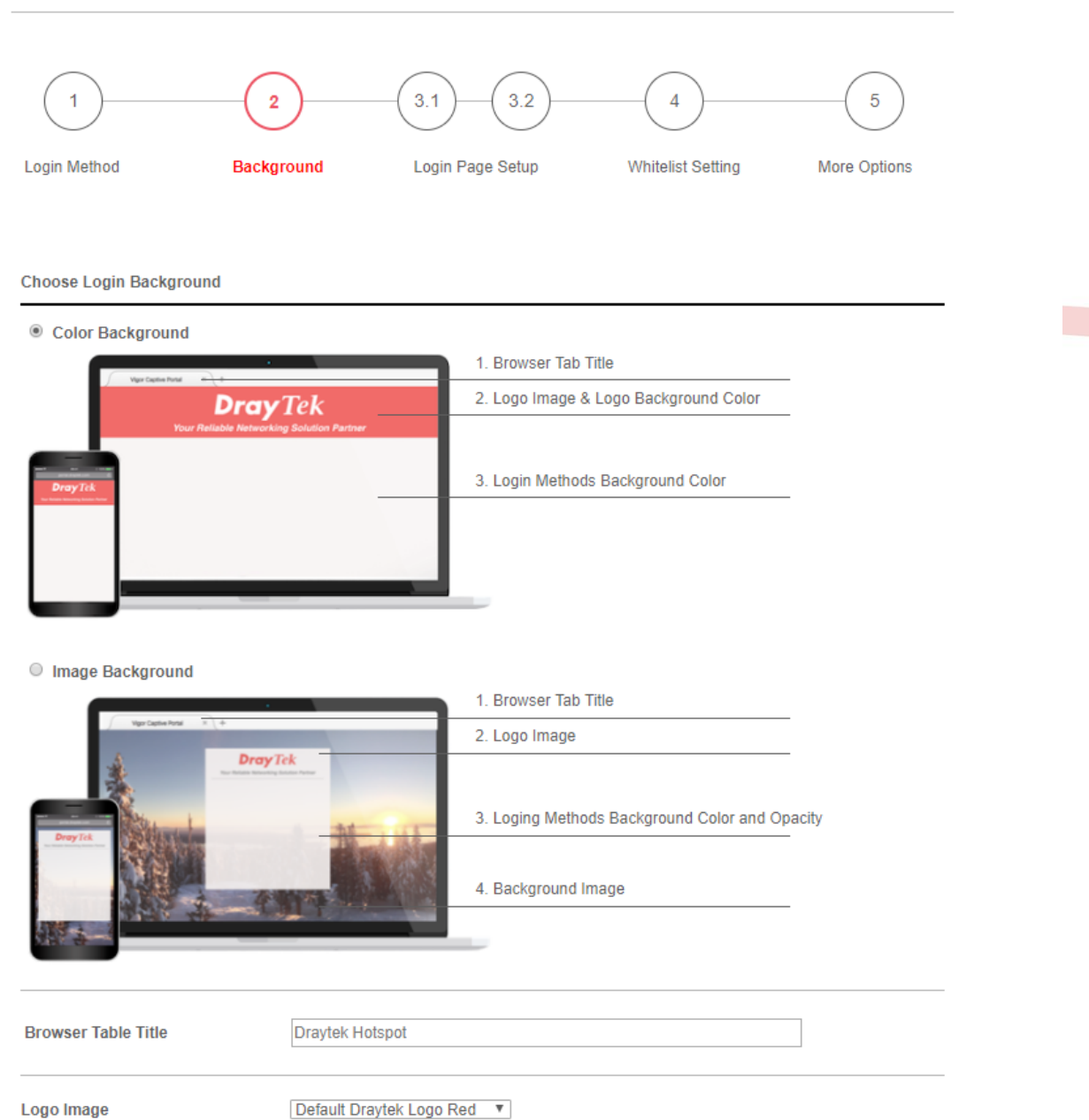

**Dray** Tek